# Setting a Keap Business Line Ringtones

### This article applies to:

Customize your ringtone so you always know when your Keap Business Line (available in US and Canada) is receiving a call.

# Access Notification and Sounds settings

1. Tap the gear icon to open the Settings page

| 0 | <u></u> | Η. | S | Ö. |
|---|---------|----|---|----|
|   |         |    | 0 | J  |

| Ċ | Messaging and Phone<br>Snooze, auto-replies, and voicemail | > |
|---|------------------------------------------------------------|---|
| Û | Notifications and Sounds $ \oint$                          | > |

# 3. Tap Call ringtone

2.

| Sounds                     |   |
|----------------------------|---|
| Notification tone<br>Synth | > |
| Call ringtone              | ſ |

 Follow the steps to customize your ringtone Note: Your Keap app does not control your ringtone. We just guide you on how to edit the ringtone.

### For iOS

- 1. Open your Keap Phone Call contact
- 2. Tap **Edit** on the contact
- 3. Choose a ringtone
- 4. Tap Done

## For Android

- 1. Open your Contacts
- 2. Select the Keap Phone Call contact

- 3. Tap Edit or open the More menu and select Edit
- 4. Choose a new ringtone
- 5. Save your changes

**Warning!** Do not edit the phone number in your Keap Phone Call contact. Editing this number will cause your Keap Business Line calls to fail.